# Настройка роутера TP-Link WR841N/ND

\* инструкция для прошивки 3.13.9, на других прошивках некоторые элементы меню могут отличаться

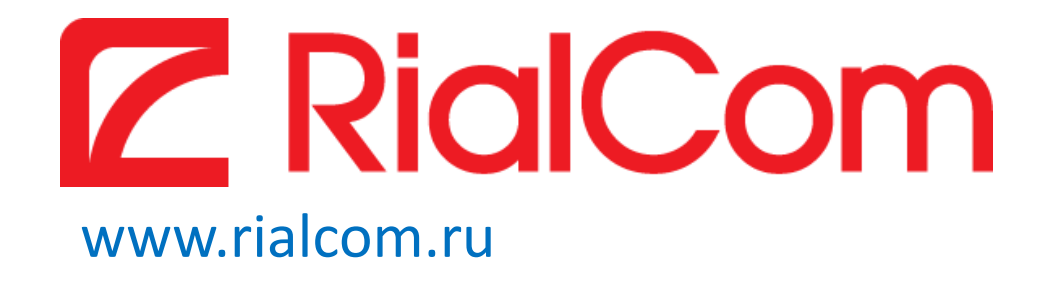

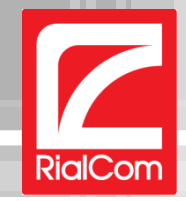

1. Подключите интернет кабель к роутеру в WAN порт, а компьютер кабелем к роутеру в порт №1 или через wi-fi

| Текущие подключения:                                                           | **       |                                                                            |    |
|--------------------------------------------------------------------------------|----------|----------------------------------------------------------------------------|----|
| <b>Сеть 15</b><br>Без доступа к Интернету                                      |          | 😰 Подключение к сети                                                       | >  |
| Удаленный доступ и виртуальные частные сети                                    | <b>▲</b> | Установить сеть?                                                           |    |
| PPPoE TEST                                                                     |          | Этот новый маршрутизатор еще не установлен. Нажмите                        |    |
| Беспроводное сетевое соединение 2                                              | ▲        | кнопку "ОК", чтобы начать установку и настройку.                           |    |
| RialCom_Office                                                                 | 11       |                                                                            |    |
| RialCom Free 🔮                                                                 | ul la    | Подключиться к сети без предварительной ее установки и                     |    |
| TP-LINK_B151C0                                                                 | 111      |                                                                            |    |
| Сведения, посылаемые через эту сеть, могу<br>быть видимы другим пользователям. | π        | ОК Отмен                                                                   | на |
| Подключаться Подключение                                                       |          | • Если при подключении появляется                                          |    |
| Центр управления сетями и общим доступо                                        | м        | вопрос «Установить сеть» - нажимаем<br>«Подключиться без предварительной е | ee |
| EN 🕆 🏹 📆 🕼 11:31<br>02.11.20                                                   | 112      | установки и настройки»                                                     |    |

 Выбираем сеть вашу сеть Wi-Fi, если роутер новый, то имя сети будет содержать в названии марку роутера

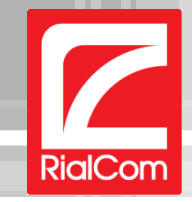

#### 2. Убедитесь что сетевые адреса у вас получаются автоматически

| aff] Состояние - Беспроводное сетевое соединение 2                                                                                                    | 🗙 🚇 Беспроводное сетевое соединение 2 - свойства 🛛 🗶                                                                                                    | Свойства: Протокол Интернета версии 4 (TCP/IPv4) ?                                                                                                    |  |
|----------------------------------------------------------------------------------------------------|----------------------------------------------------------------------------------------------------|----------------------------------------------------------------------------------------------------|--|
| Ш Состояние - Беспроводное сетевое соединение 2         Общие         Подключение         ІРv4-подключение:         Без доступа к Интернету         ІРv6-подключение:         Без доступа к сети         Состояние среды:         Подключено         SSID:         Длительность:         ОЗ:50:52         Скорость:         З00.0 Мбит/с         Качество сигнала:         Сведения | <ul> <li>Беспроводное сетевое соединение 2 - свойства</li> <li>Сеть Доступ</li> <li>Подключение через:</li> <li>TP-LINK Wireless USB Adapter</li> <li>Настроить</li> <li>Отмеченные компоненты используются этим подключением:</li> <li>Клиент для сетей Microsoft</li> <li>АNOD Network Security Filter driver</li> <li>Планировщик пакетов QoS</li> <li>Служба доступа к файлам и принтерам сетей Micro</li> <li>Протокол Интернета версии 6 (TCP/IPv6)</li> <li>Протокол Интернета версии 4 (TCP/IPv4)</li> </ul> | Свойства: Протокол Интернета версии 4 (ТСР/IРv4) ? Х<br>Общие Альтернативная конфигурация<br>Параметры IP могут назначаться автоматически, если сеть<br>поддерживает эту возможность. В противном случае параметры<br>IP можно получить у сетевого администратора.<br>С Получить IP-адрес автоматически<br>С Использовать следующий IP-адрес:<br>IP-адрес:<br>IP-адрес:<br>Маска подсети:<br>Основной щлюз:<br>С Получить адрес DNS-сервера автоматически |  |
| Отправлено — Принято<br>Байт: 97 820   492 757<br>Вайства УОтключить Диагностика<br>Закрыть                                                                                                    | <ul> <li>Драйвер в/в тополога канального уровня</li> <li>Ответчик обнаружения топологии канального уровня</li> <li>Установить</li> <li>Удалить</li> <li>Свойства</li> <li>Описание</li> <li>Протокол TCP/IP - стандартный протокол глобальных сетей, обеспечивающий связь между различными взаимодействующими сетями.</li> <li>ОК</li> </ul>                                                                                                    | С Идпользовать следующие адреса DNS-серверов:<br>Предпочитаемый DNS-сервер:<br>Дльтернативный DNS-сервер:<br>Подтвердить параметры при выходе Дополнительно<br>ОК Отмена                                                                                                    |  |
| <ul> <li>Зайдите в состояние<br/>подключения и нажмите<br/>кнопку «Свойства»</li> </ul>                                                                                                    | <ul> <li>Выберите пункт<br/>«Протокол интернета<br/>версии 4 (TCP/IPv4)»<br/>и нажмите «Свойства»</li> </ul>                                                                                                    | <ul> <li>Выберите «Получить IP-адрес<br/>автоматически» и «Получить<br/>адрес DNS-Сервера<br/>автоматически»</li> </ul>                                                                                                    |  |

После данных операций везде нажимайте «ОК»

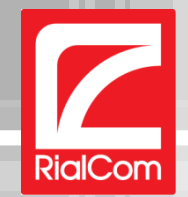

### 3. Переходим к настройке роутера

**4.** Открываем браузер и заходим на страницу настроек роутера по адресу <a href="http://192.168.0.1/">http://192.168.0.1/</a> **Логин:** admin **Пароль:** admin (По умолчанию)

| Upera 🕒 TL-WR841N | × +               |                                |   |
|-------------------|-------------------|--------------------------------|---|
| ← → Ə o 🔇 htt     | p://192.168.0.1/  |                                |   |
| TP-LINK           | <b>(</b> °        |                                |   |
| Status            |                   |                                | _ |
| Quick Setup       | Status            |                                |   |
| QSS               |                   |                                |   |
| Network           | Firmware Version: | 3 13 9 Build 120201 Rel 54965n |   |
| Wireless          | Hardware Version: | WR841N v6/v7 0000000           |   |
| DHCP              |                   |                                |   |
| Forwarding        |                   |                                |   |
| Security          | LAN               |                                |   |
| Parental Control  | MAC Address:      | 90-F6-52-B1-51-C0              |   |
| Access Control    | IP Address:       | 192.168.0.1                    |   |
| Advanced Routing  | Subnet Mask:      | 255.255.255.0                  |   |
| Bandwidth Control |                   |                                |   |

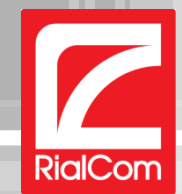

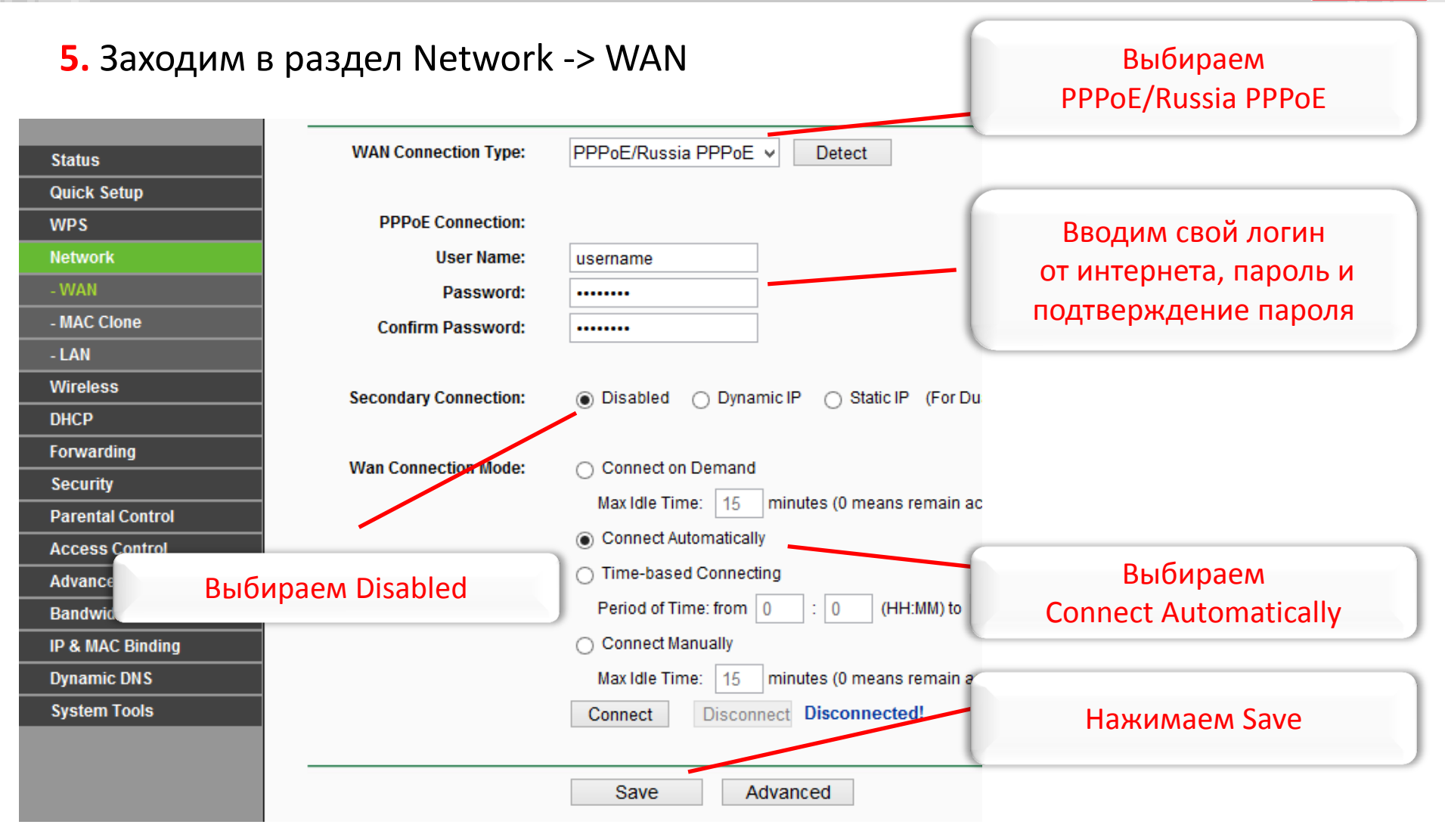

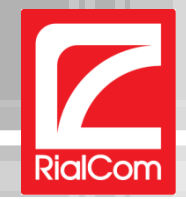

### 6. Заходим в раздел Status, чтобы проверить соединение

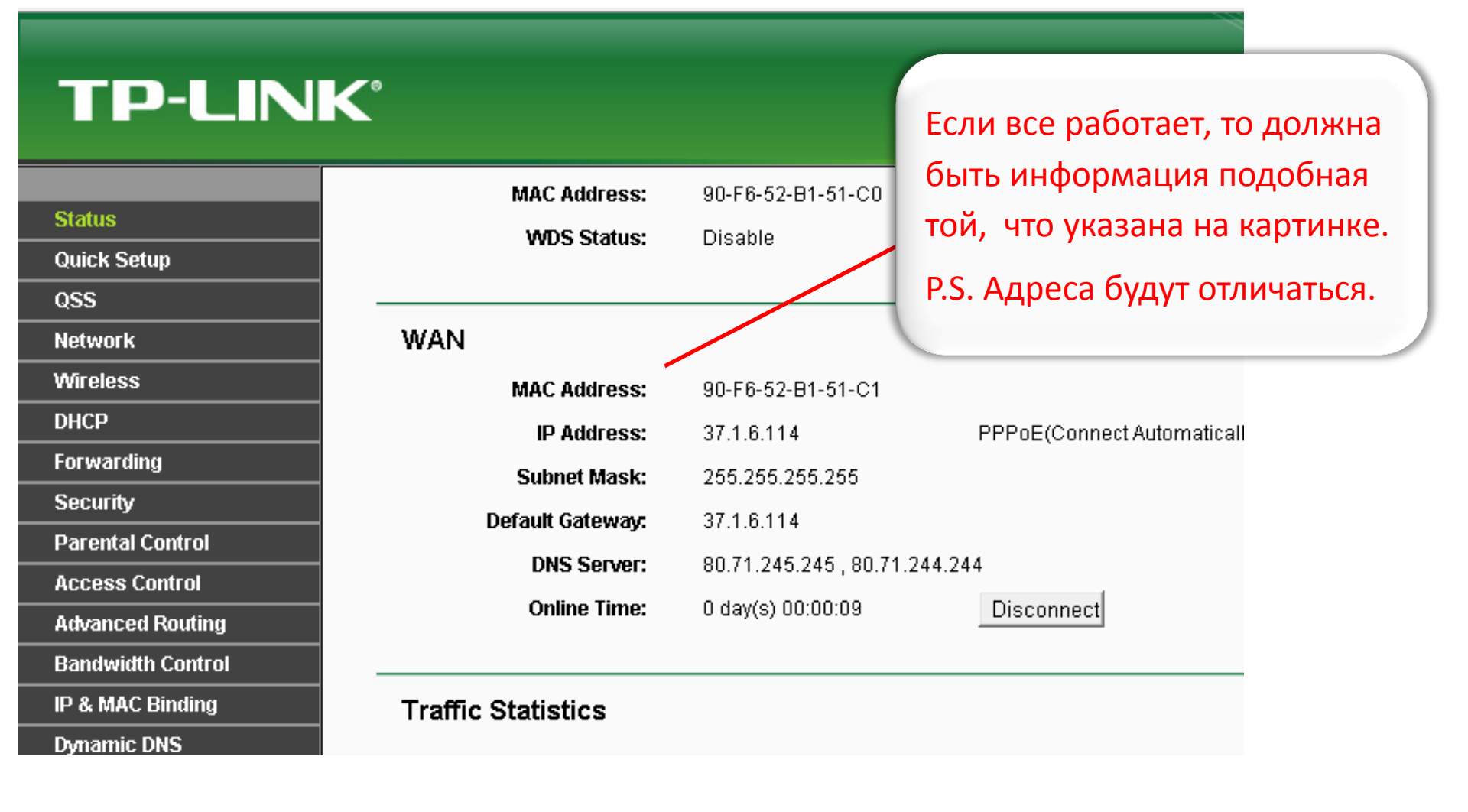

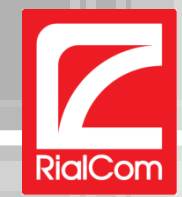

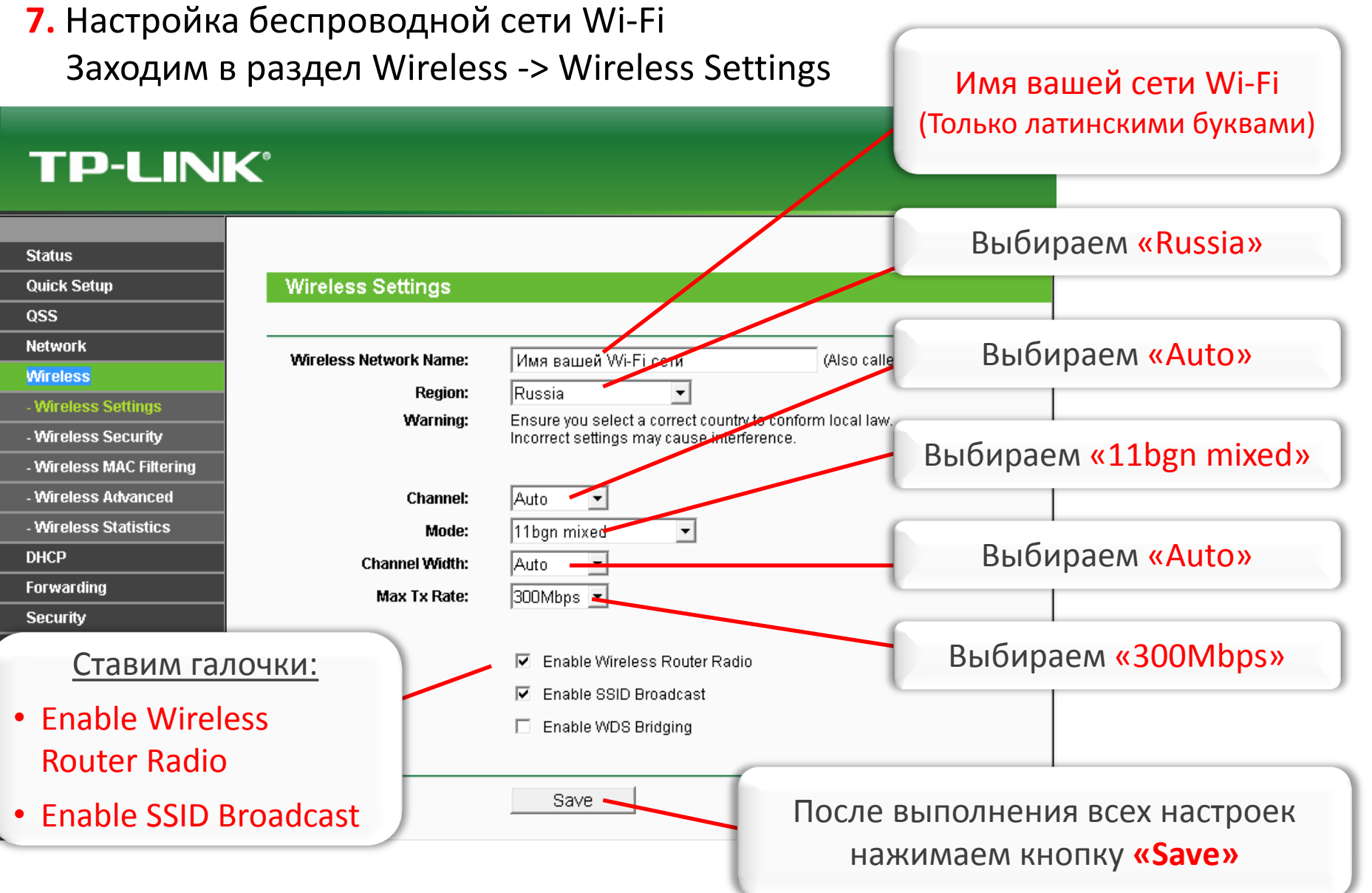

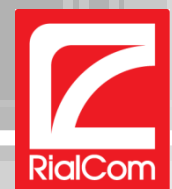

7. Настройка пароля к Вашей беспроводной сети Wi-Fi Внимание!!! Если не установить пароль на Wi-Fi, то возможно несанкционированное подключение к вашей сети устройств из соседнего окружения

8. Заходим в раздел Wireless -> Wireless Security

| TP-LIN                                                                 | K°                                                 |                                                                                                    |
|------------------------------------------------------------------------|----------------------------------------------------|----------------------------------------------------------------------------------------------------|
| Status<br>Ouick Setup                                                  | O WPA/WPA2 - Enterprise<br>Version:                | Выбираем:                                                                                                    |
| QSS<br>Network                                                         | Encryption:<br>Radius Server IP:                   | Automatic                                                                                                    |
| Wireless - Wireless Settings Mindess Security                          | Radius Port:<br>Radius Password:                   | 1812(1-85535, 0 stands for (• Encryption – Automatic• PSK Password – Ваш пароль от                           |
| - Wireless Security<br>- Wireless MAC Filtering<br>- Wireless Advanced | Group Key Update Period:                           | о Mi-Fi (от 8 до 63 символов)<br>• Group Key Undate Period - 0                                               |
| - Wireless Statistics<br>DHCP                                          | • WFA/WFA2 - Personal(R<br>Version:<br>Encryption: | Automatic(Recommended)  Automatic(Recommended)                                                               |
| Forwarding<br>Security<br>Parental Control                             | PSK Password:                                      | Ваш пароль от Wi-Fi от 8 до 63 символов<br>(You can enter ASCII characters between 8 and 63 or Hexadecimal c |
| Access Control<br>Advanced Routing                                     | Group Key Update Period:                           | O Seconds (Keep it default if you are not sure, minimu                                                       |
| Bandwidth Control                                                      |                                                    | После выполнения всех настроек                                                                               |
| Suptom Toolo                                                           |                                                    | —————————————————————————————————————                                                                        |

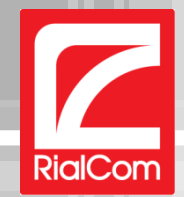

**9.** Переподключитесь/Подключитесь к Вашей сети Wi-Fi, либо проводом к любому из 4 портов

## www.rialcom.ru

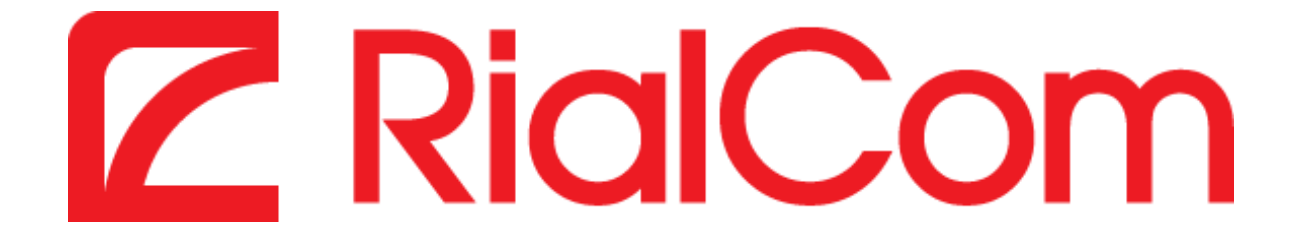